BHMA 1. Στον BROWSER που έχετε, πληκτρολογήστε www.sch.gr και μπείτε στην αρχική σελίδα του Πανελλήνιου Σχολικού Δικτύου (ΠΣΔ)

BHMA 2. Κάντε click στο μενού στο mySch (Βλέπε το κόκκινο βέλος στην εικόνα κάτω)

![](_page_0_Picture_2.jpeg)

## BHMA 3. Δώστε τους κωδικούς σας για να σας πιστοποιήσει το ΠΣΔ και πατήστε ΕΙΣΟΔΟΣ

![](_page_1_Picture_1.jpeg)

BHMA 4. Στα στοιχεία επικοινωνίας του λογαριασμού σας στο πεδίο «Εμφάνιση στο βιβλίο διευθύνσεων του ΠΣΔ:»

Επιλέξτε το «NAI» και κατόπιν πατήστε την «Αποθήκευση αλλαγών».

ΒΗΜΑ 5. Κάντε αποσύνδεση από τον λογαριασμό σας

![](_page_2_Picture_3.jpeg)

Τώρα θα μπορείτε να έρχεστε σε επαφή με τις τάξεις των καθηγητών σας